## **GSR110310 • CARGA 304**

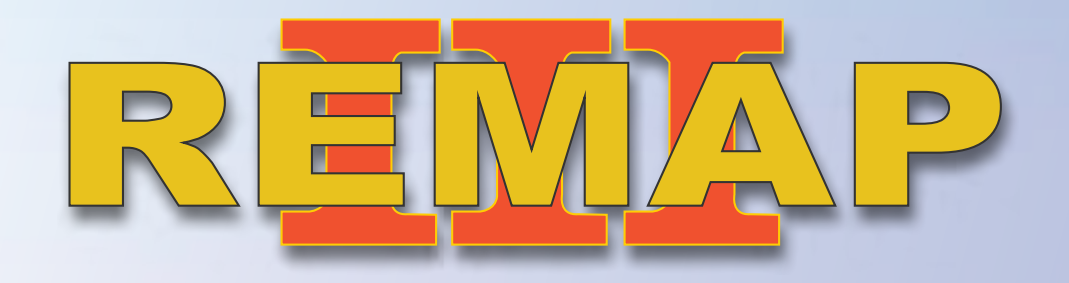

Manual de Instruções Versão 2.0

VW Novo Fusca 2013 a 2014 Imobilizador UDS-MM9 RM 3 (Painel Marelli) Via Diagnóstico Especial

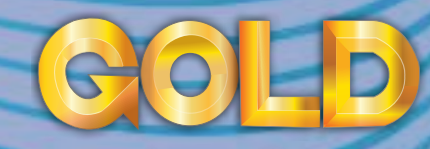

www.chavesgold.com.br

## ÍNDICE

### **Introdução**

| Descrição do Serviço | 5      |
|----------------------|--------|
| Aplicação            | j      |
| Menu de Acesso 1     | 7 MONI |
| Menu de Acesso 2     | 8      |
|                      |        |

Chrysler

C.i.t100 e n

## Ítens Utilizados

Ferramentas • Transponder • Cabos.....

## Preparação do Serviço

Localização Via Diagnostico

## Execução do Serviço

| Informações Via Diagnóstico                   | 14 |
|-----------------------------------------------|----|
| Leitura de Pincode Via Diagnóstico I          | !6 |
| Informações do Transponder Via Diagnóstico    | 17 |
| Apresentação de Transponder Via Diagnóstico 1 | 8  |
| Apresentação de Transponder Via Diagnóstico   | 19 |

## Solução de problemas (Troubleshooting)

| Possíveis erros e Soluções • Suporte Técnico |  |
|----------------------------------------------|--|
|----------------------------------------------|--|

# Introdução

Descrição do Serviço

**Aplicação** 

Menus

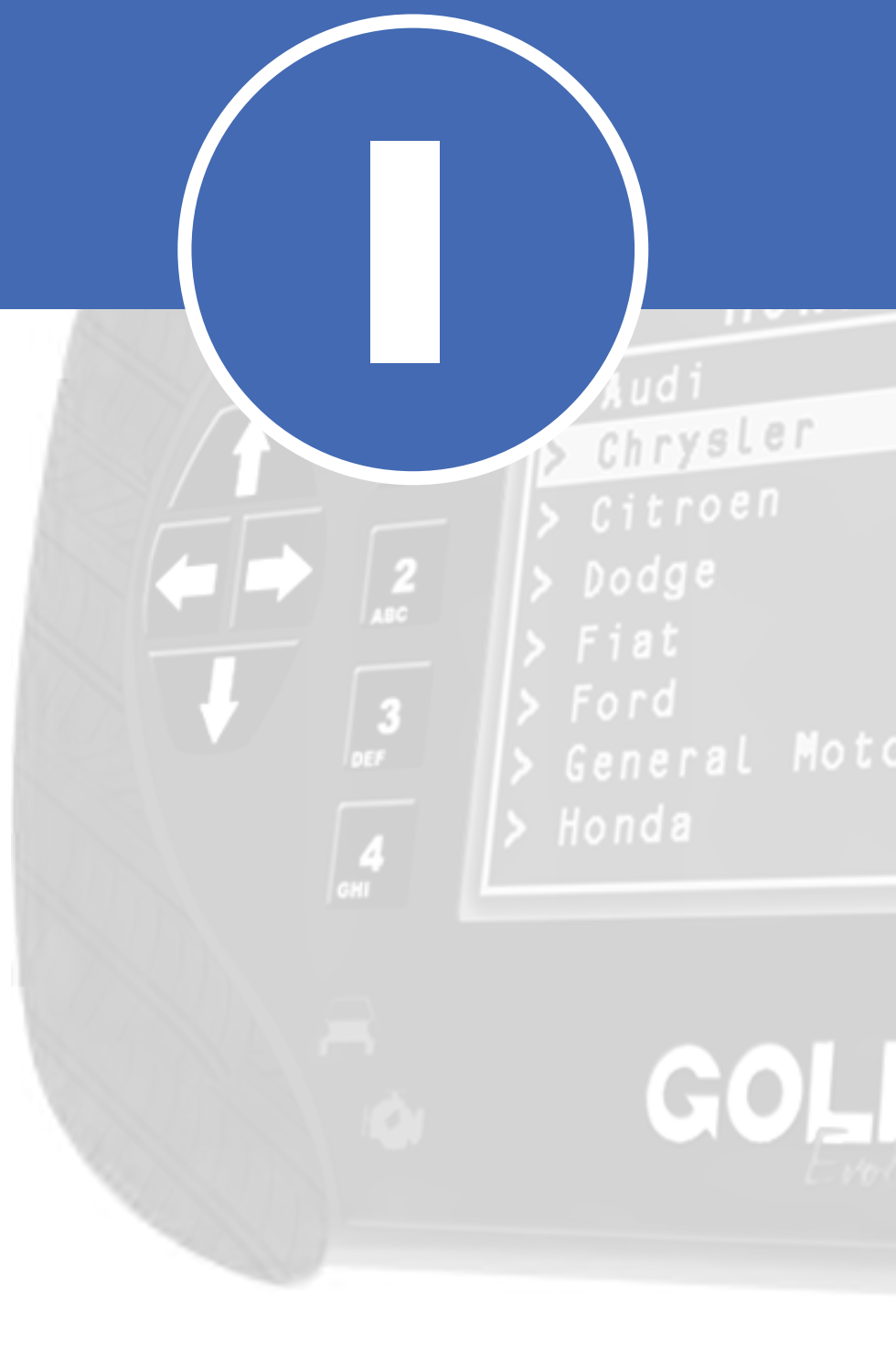

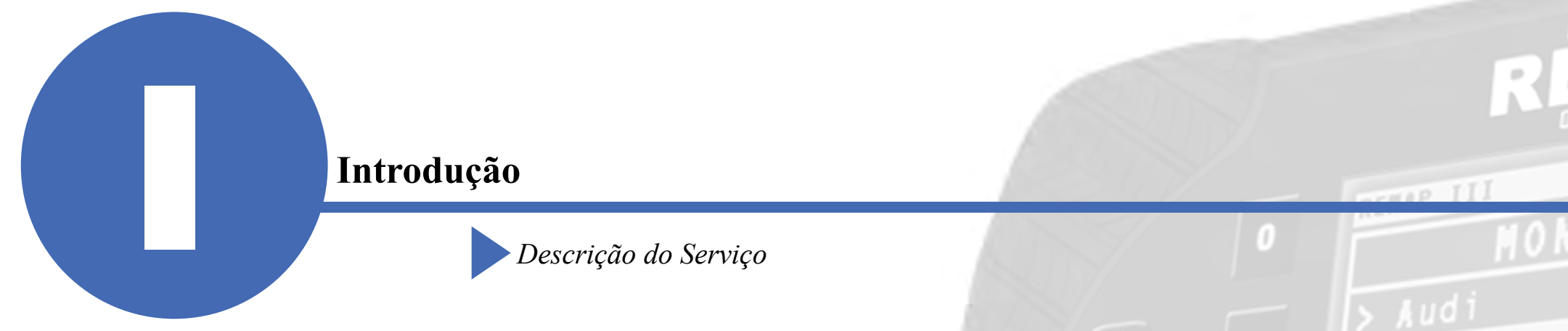

Com essa carga é possível realizar as seguintes funções:

#### Informações Via Diagnóstico

Exibe algumas informações como: Fabricante, Sistema, Numero do painel e Numero do chassi.

## Leitura de Pincode via Diagnóstico ▶Lê e exibe o pincode do veículo. Via diagnóstico

#### •Apresentação do Transponder Via Diagnóstico

Apresenta até 8 chaves no veículo com possibilidade de escolher manter ou apagar as chaves antigas. Não é necessário digitar o pincode. Via diagnostico.

#### Informações do Transponder Via Diagnóstico

Exibe informações sobre o transponder que está na antena do carro: Bloqueado, Preparado, Apresentado. Via diagnóstico

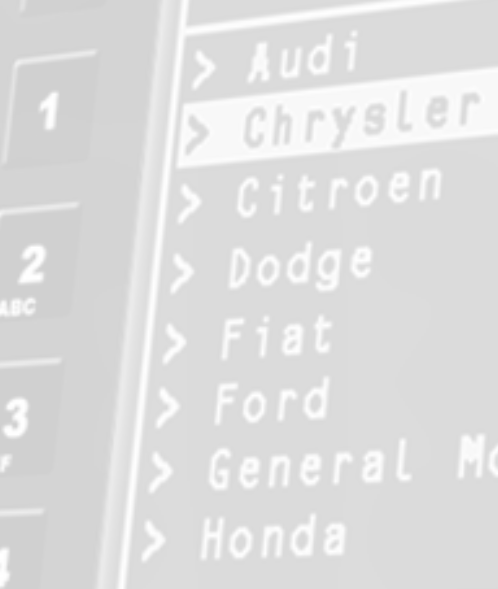

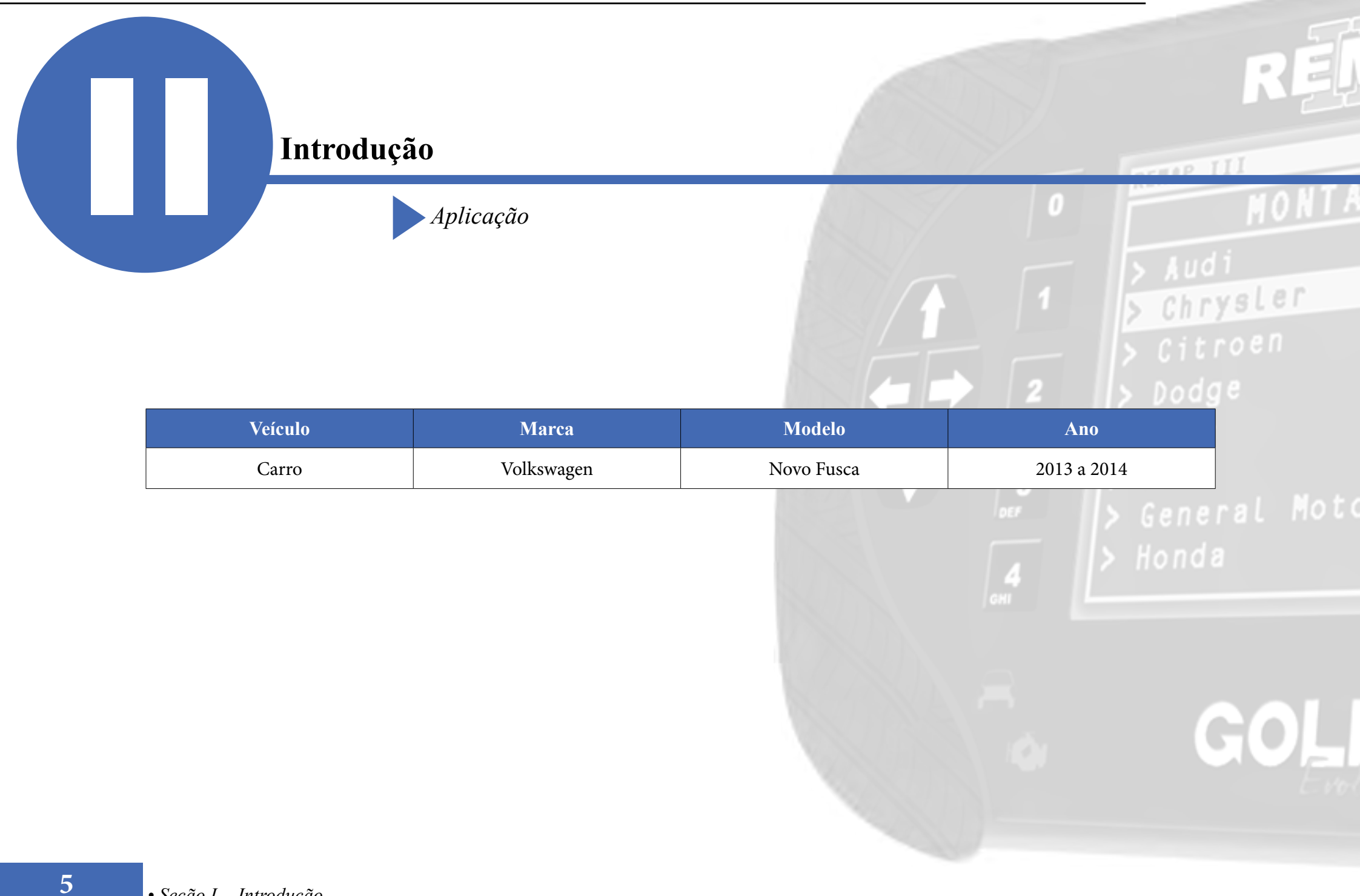

#### REMAP III • Manual de Instruções Versão 2.0 • Imobilizador UDS-MM9 RM 3 (Painel Marelli) via Diagnóstico Especial • VW Novo Fusca 2013 a 2014 • GSR110310 • CARGA 304

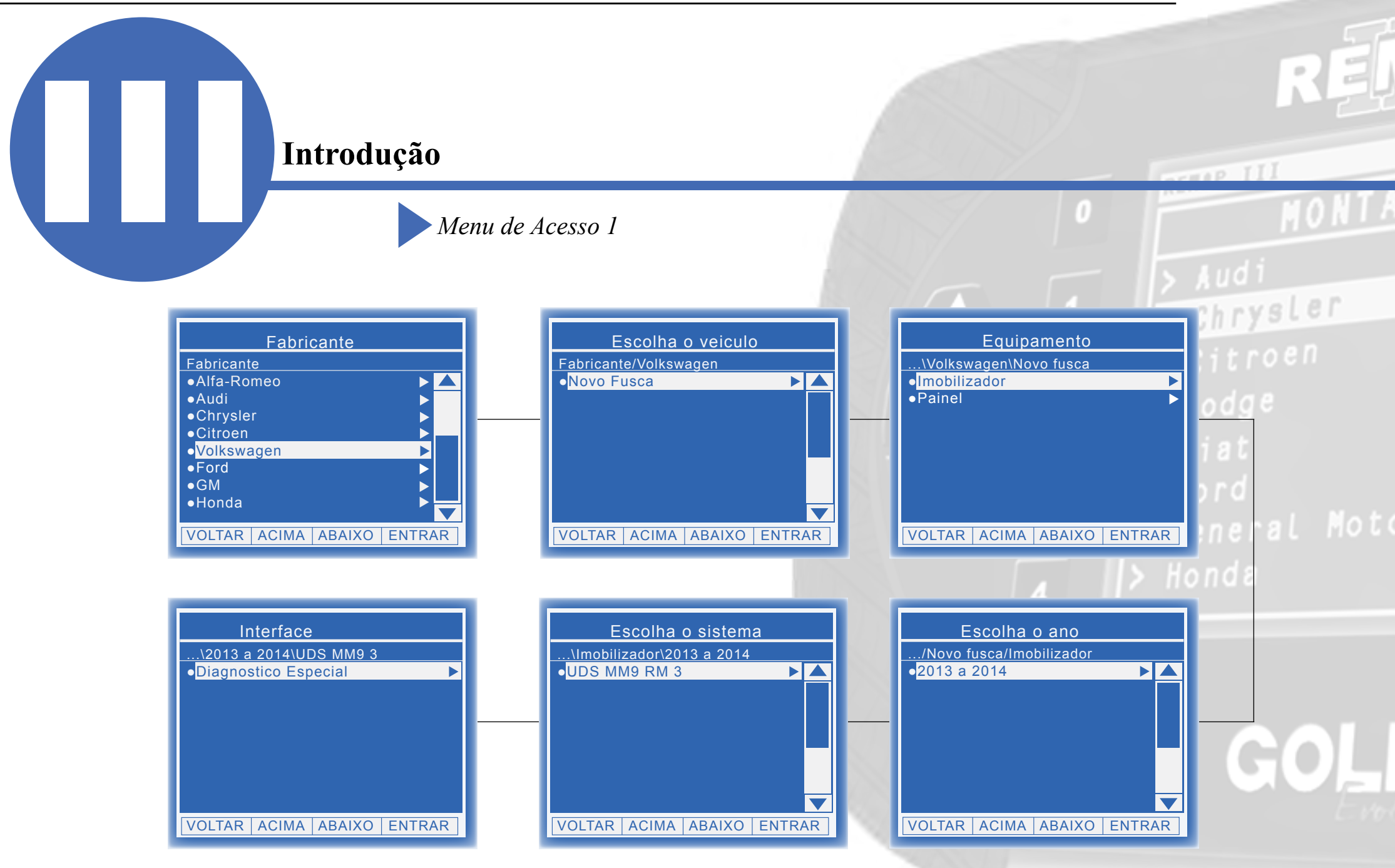

REMAP III • Manual de Instruções Versão 2.0 • Imobilizador UDS-MM9 RM 3 (Painel Marelli) via Diagnóstico Especial • VW Novo Fusca 2013 a 2014 • GSR110310 • CARGA 304

### Introdução

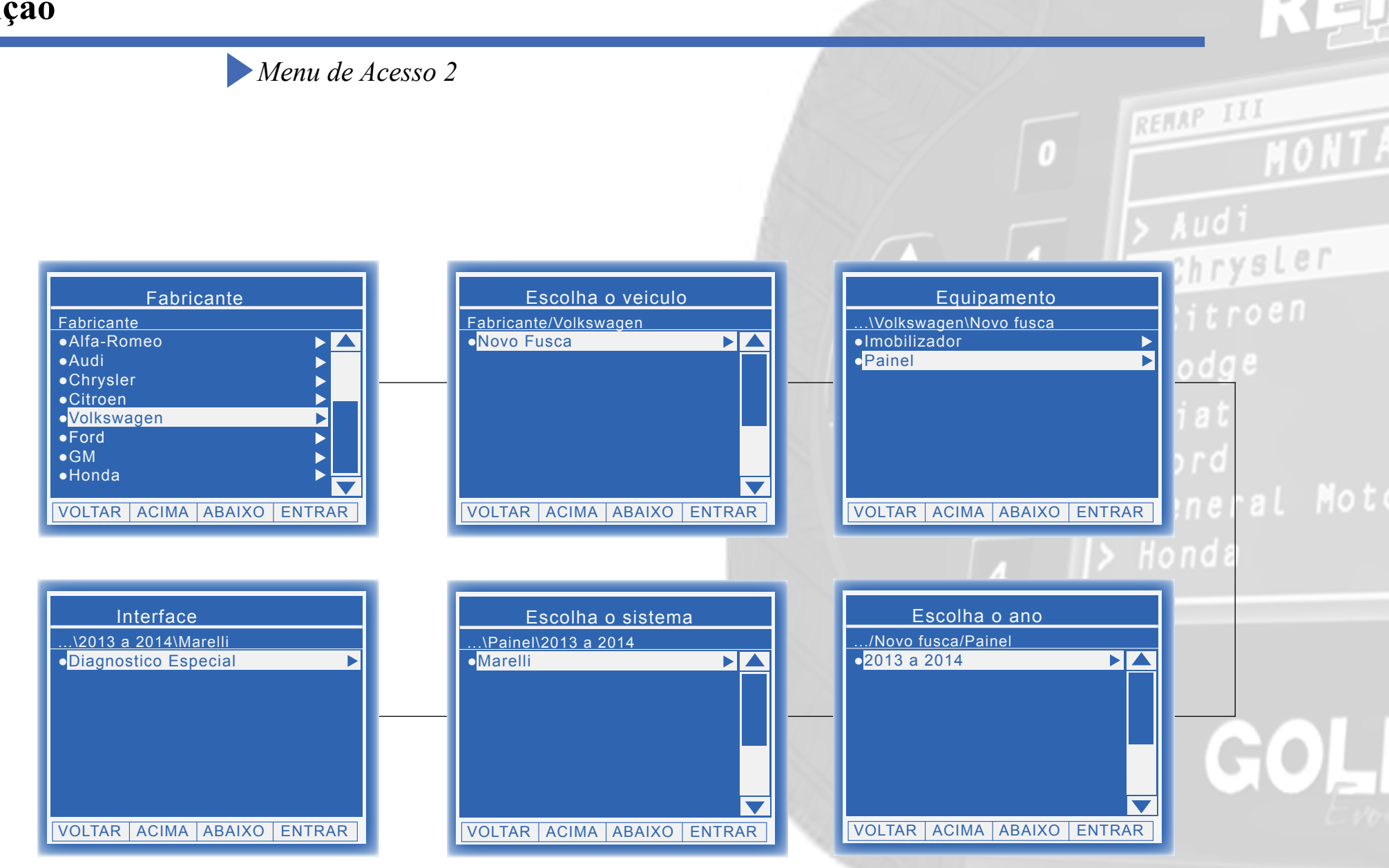

# **Ítens Utilizados**

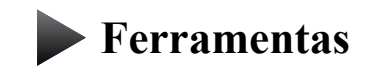

Transponder

Cabos

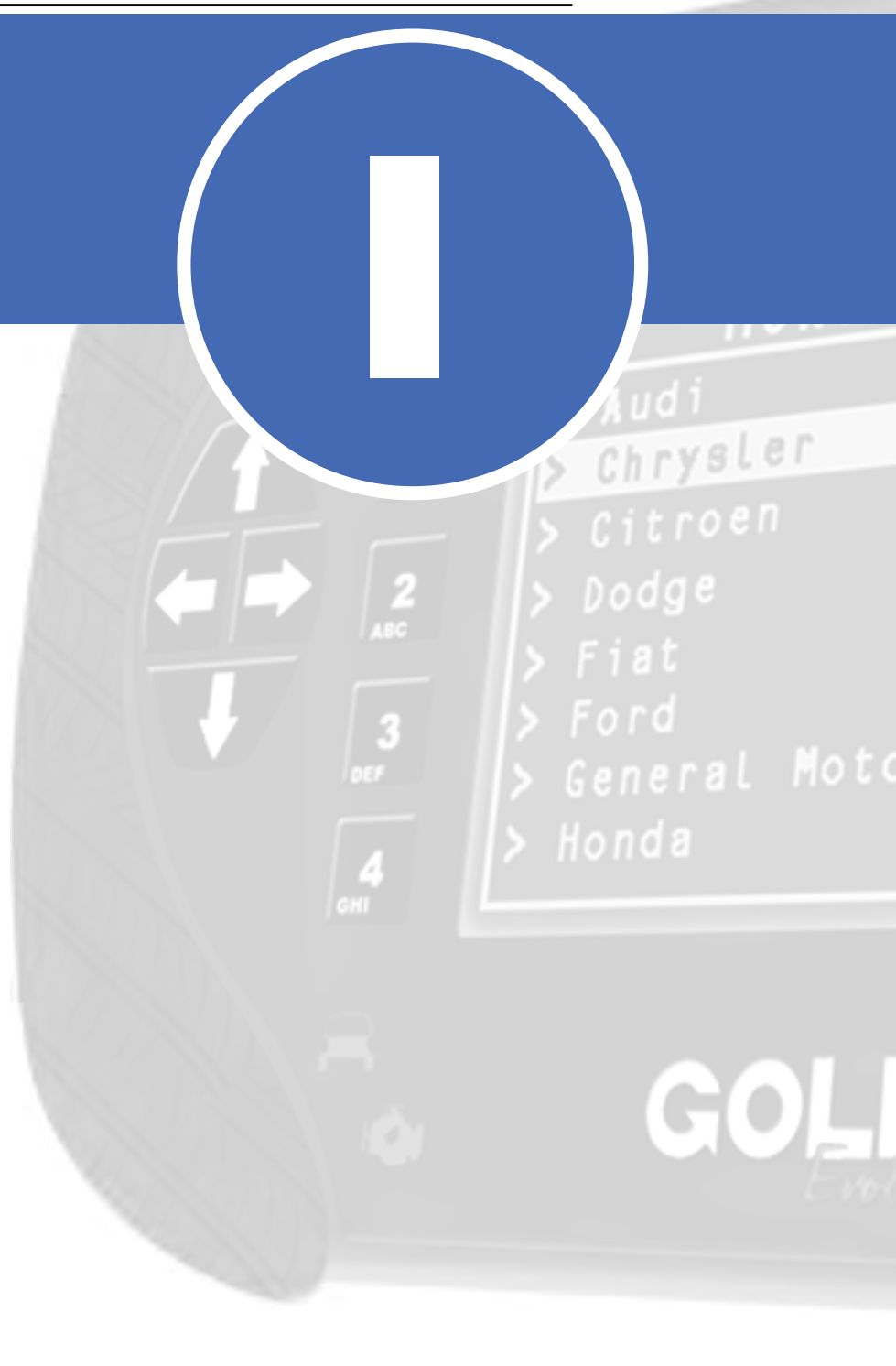

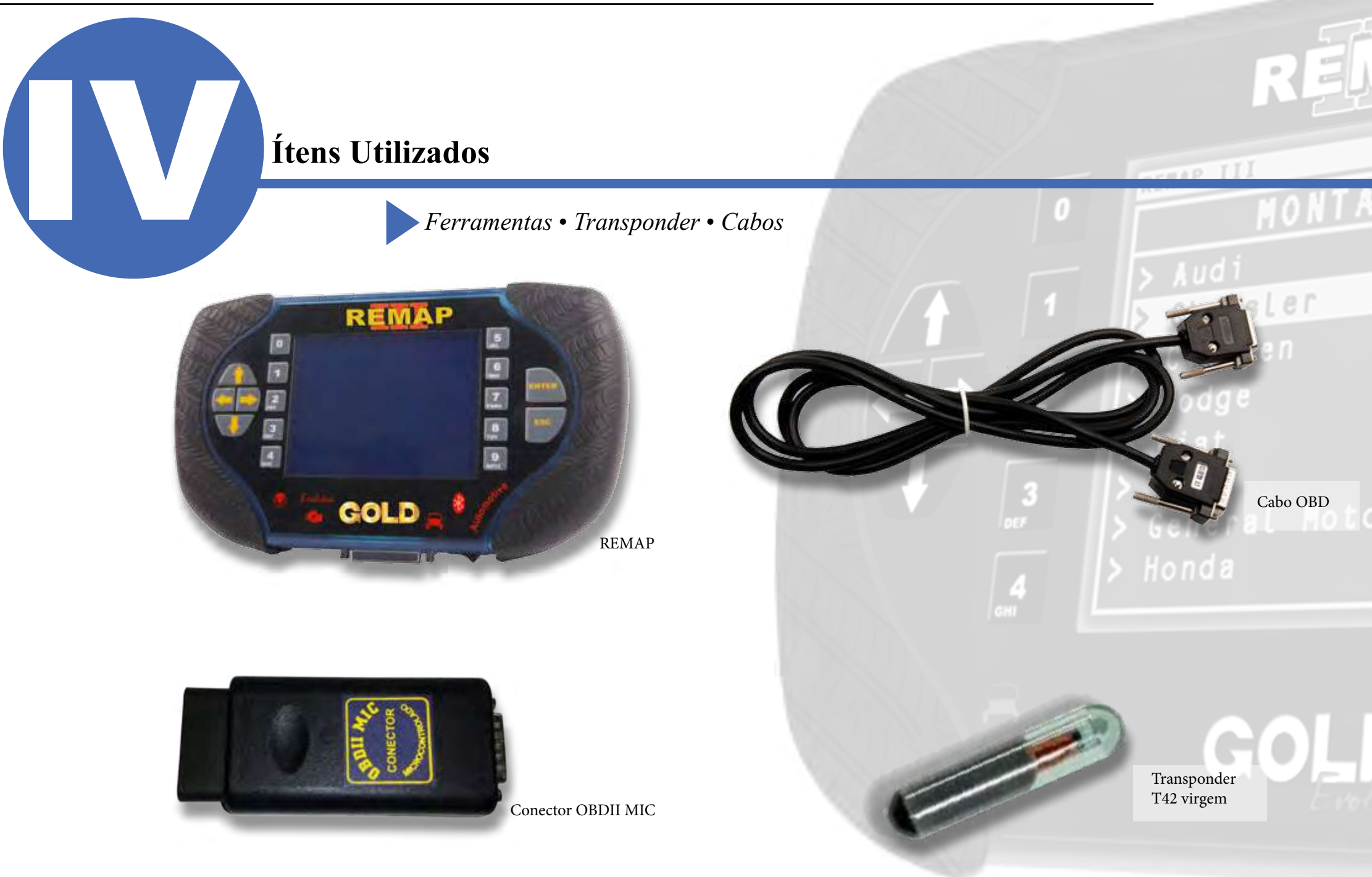

## Preparação do Serviço

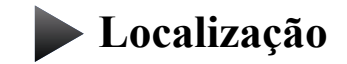

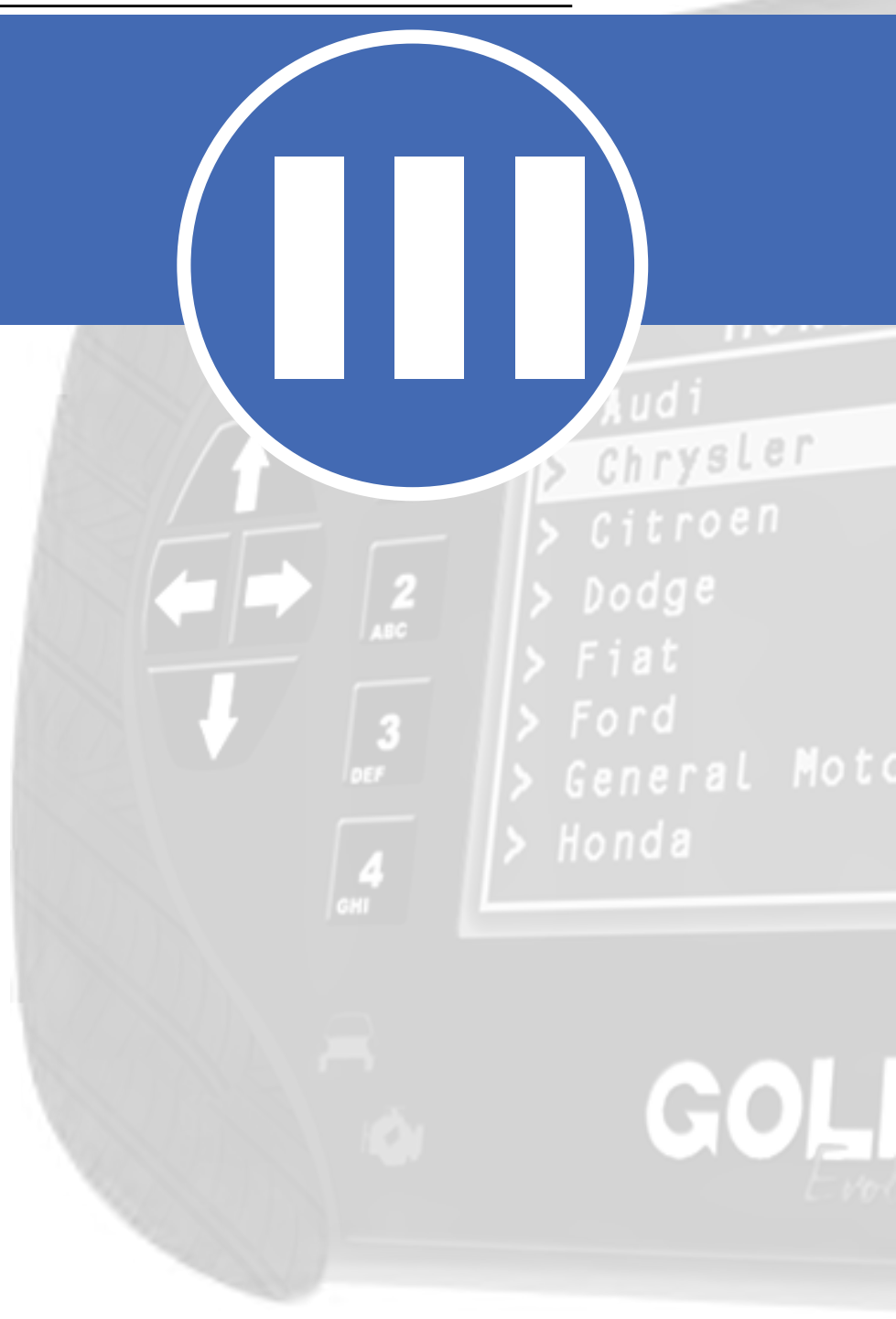

### Preparação do Serviço

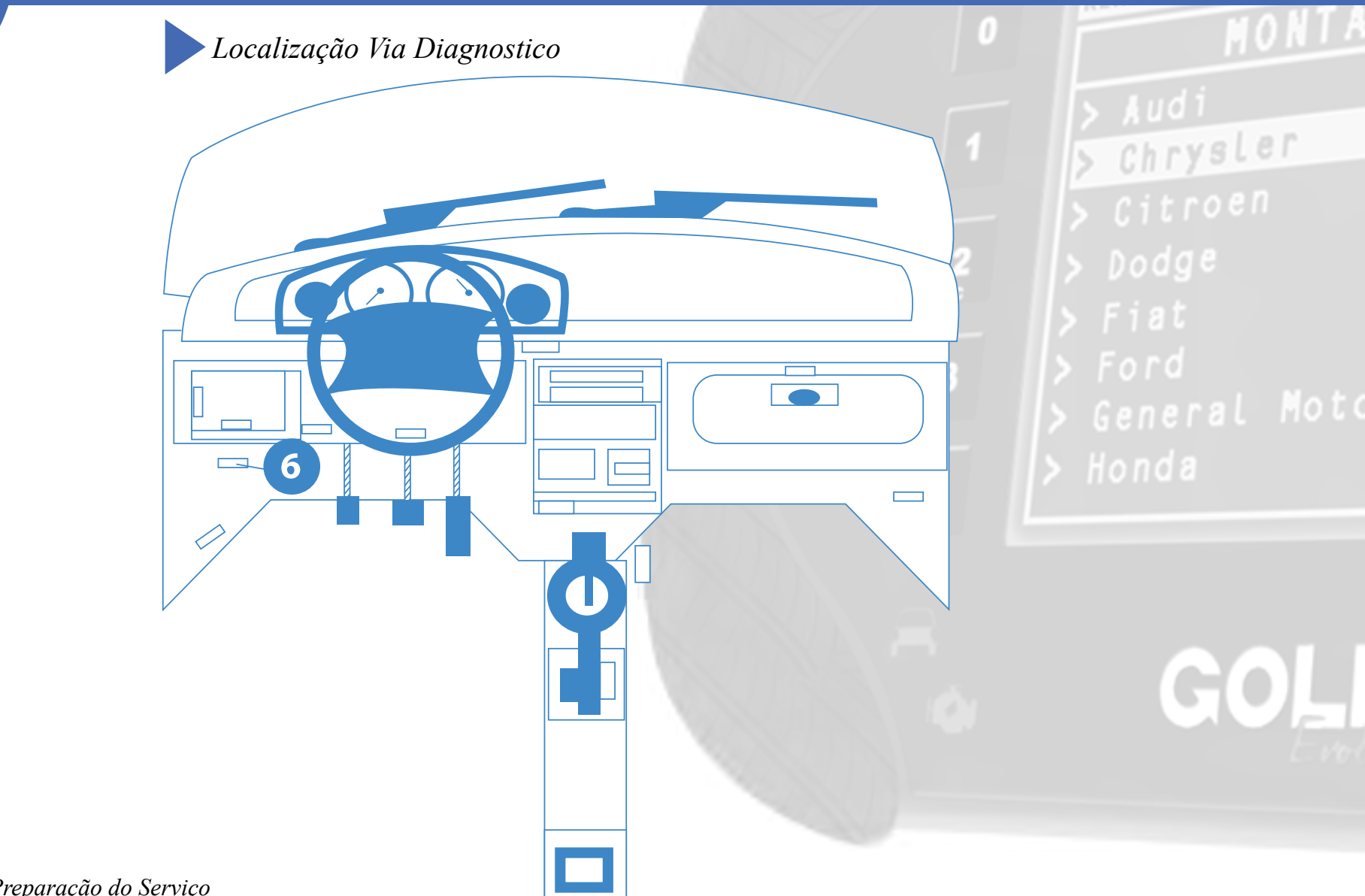

TAP II

## Execução do Serviço

Apresentação das Telas do Serviço (Fluxograma)

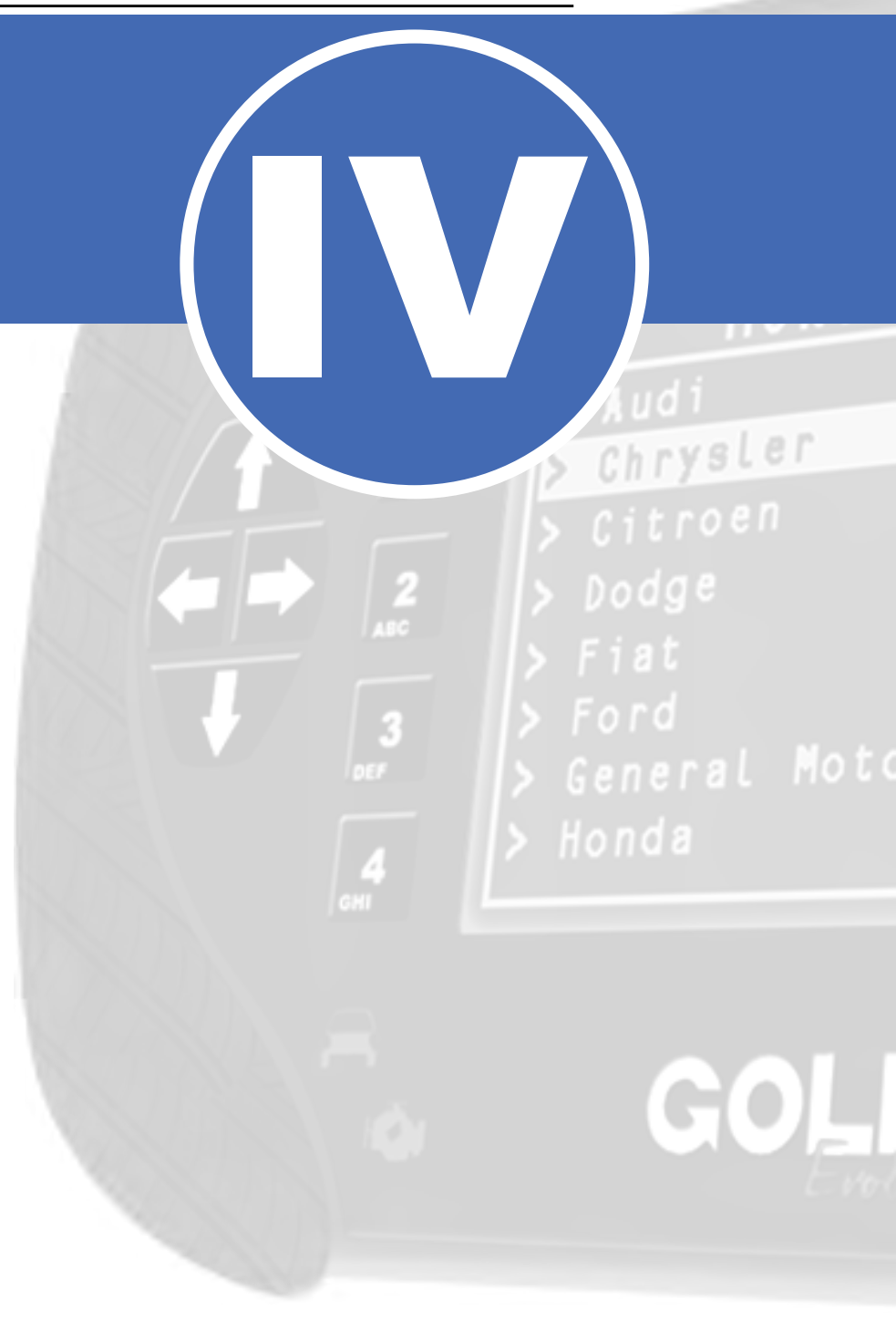

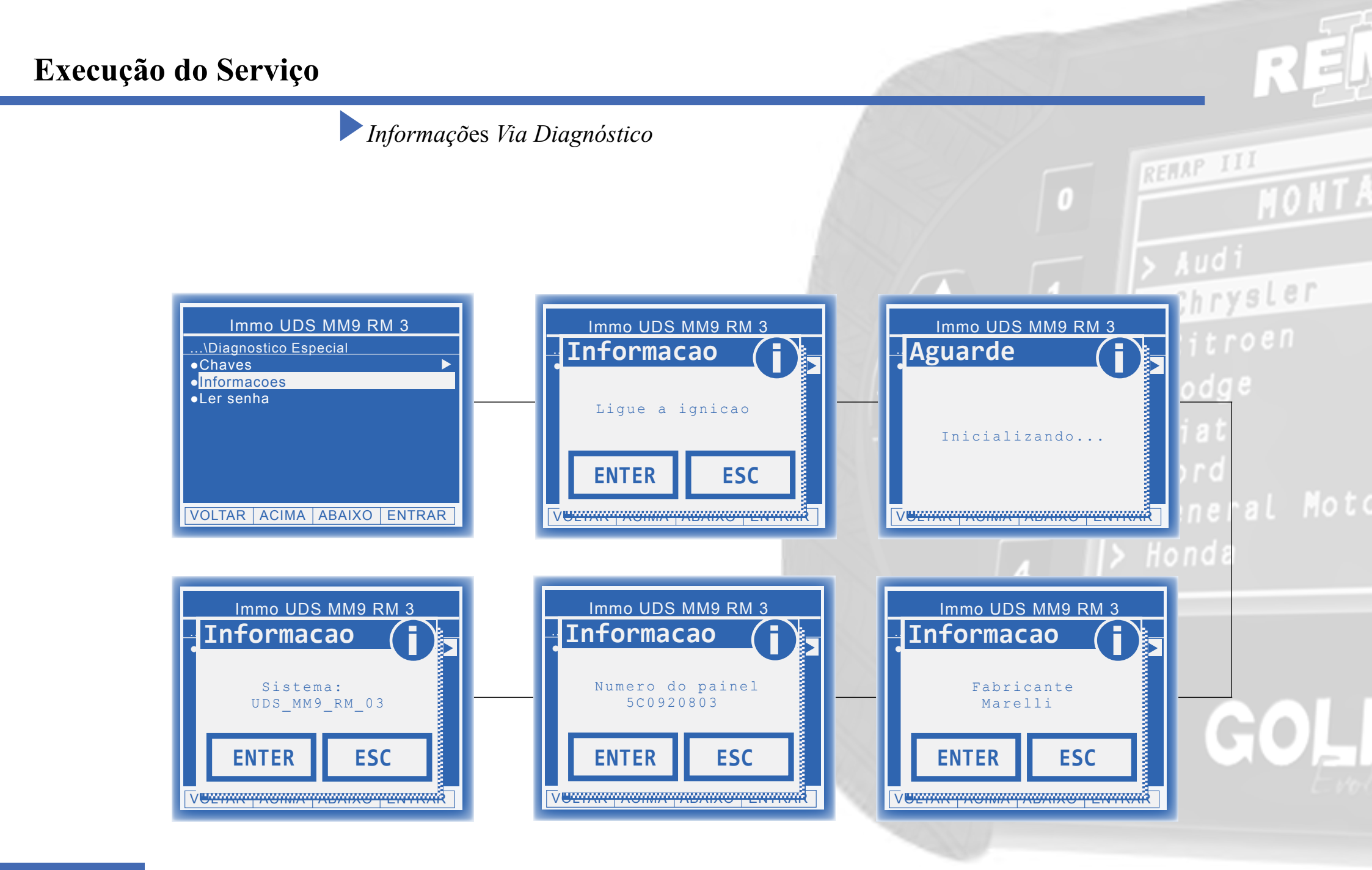

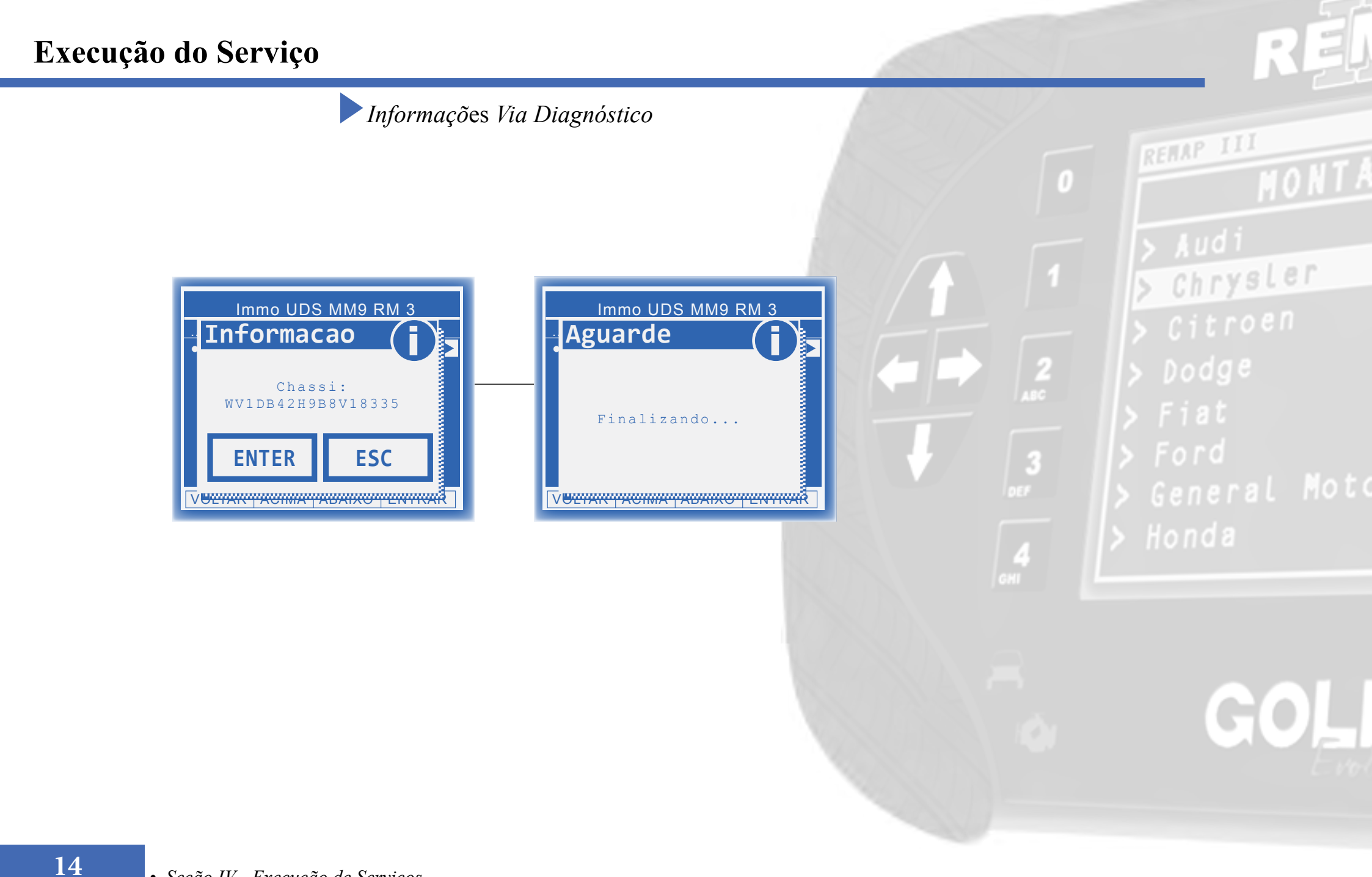

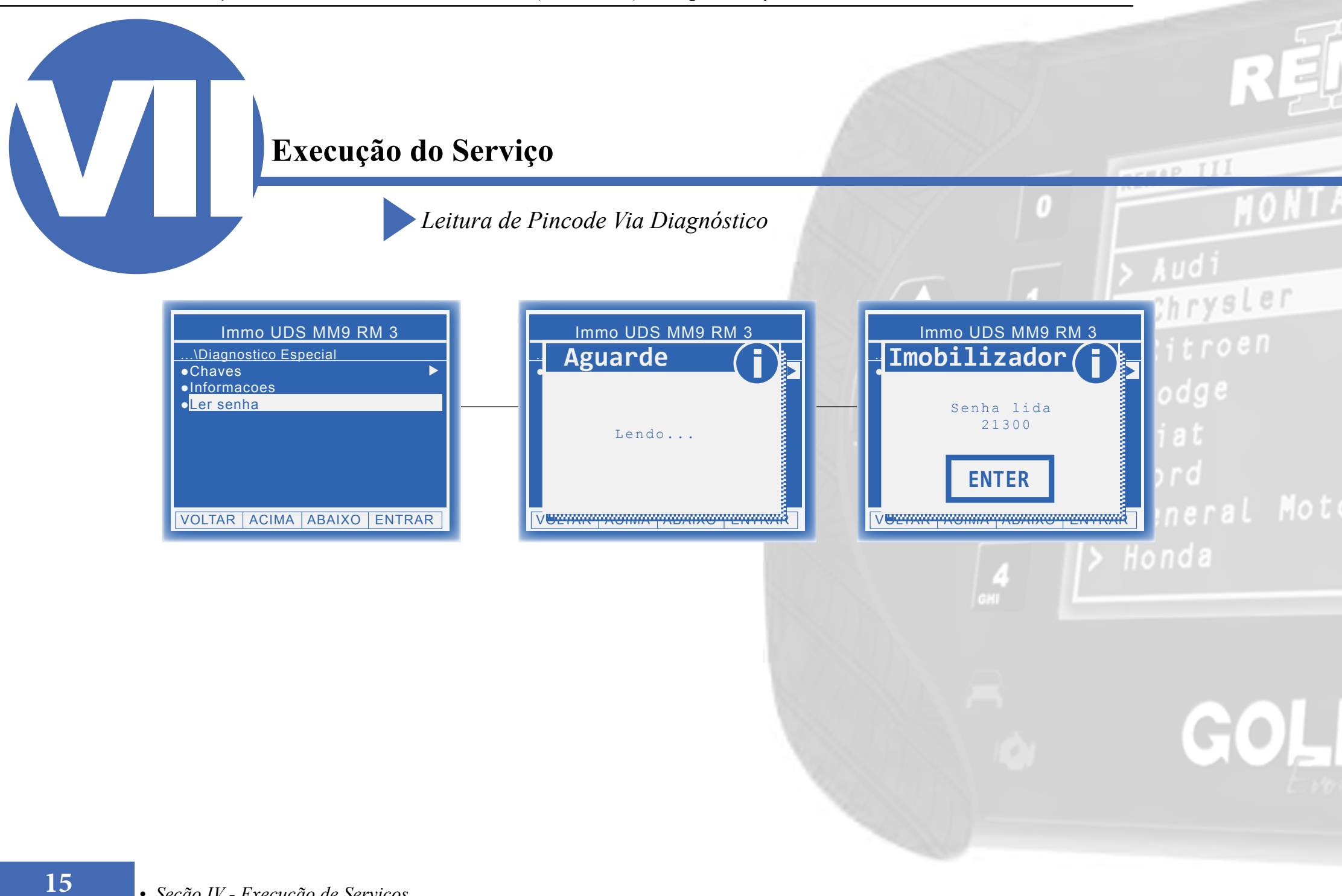

### Execução do Serviço

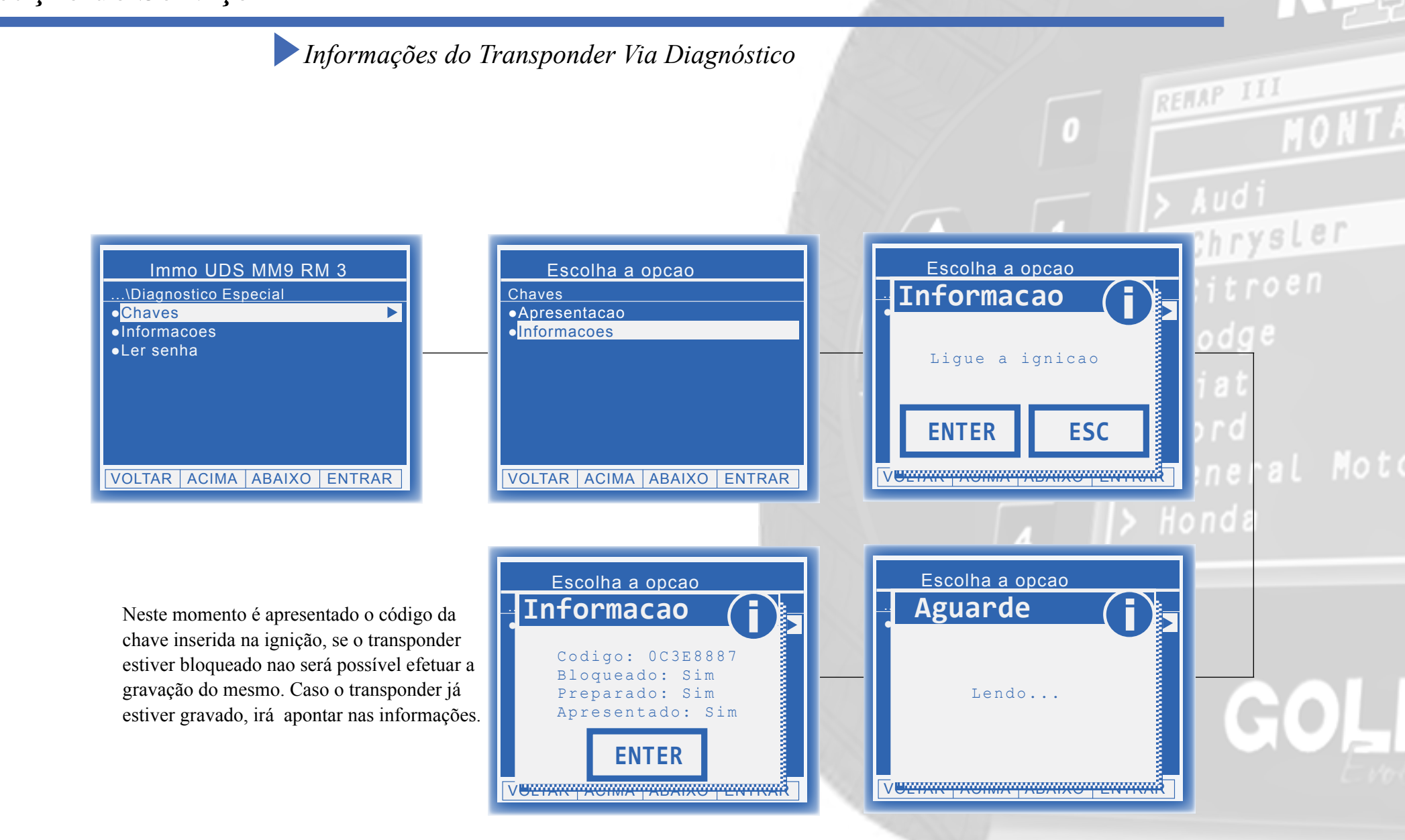

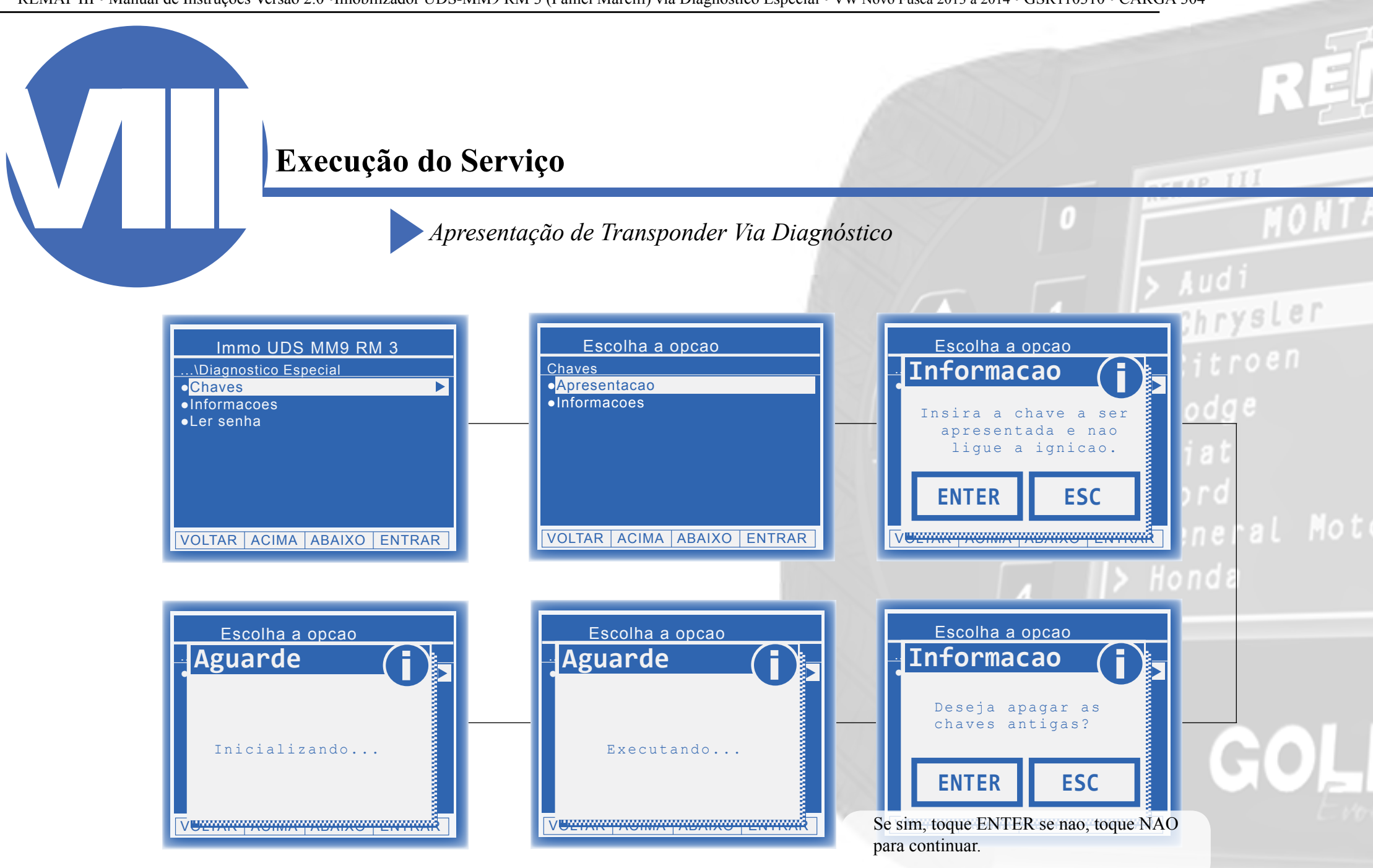

### Execução do Serviço

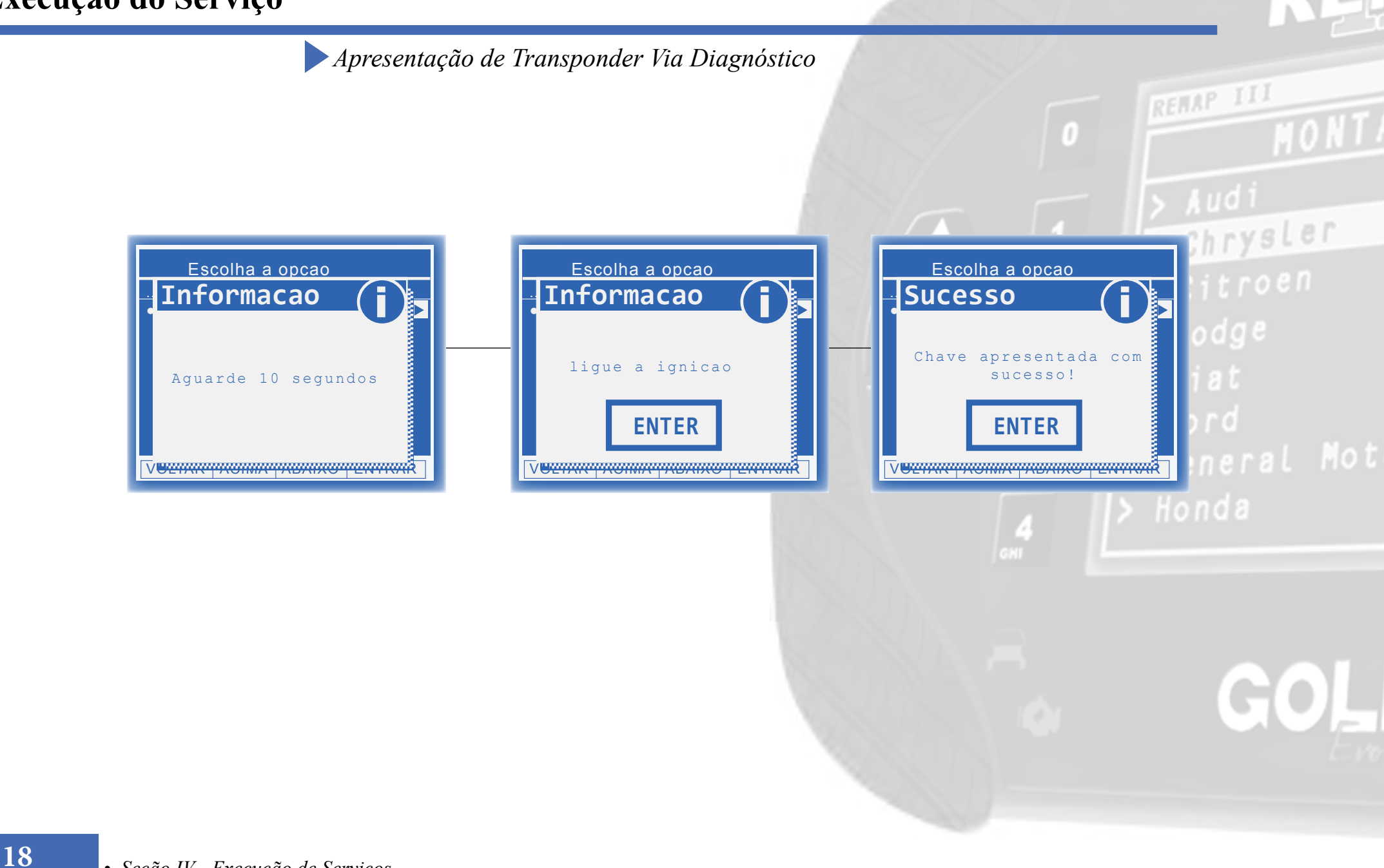

# Solução de problemas (Troubleshooting)

Possíveis erros e Soluções

Suporte Técnico

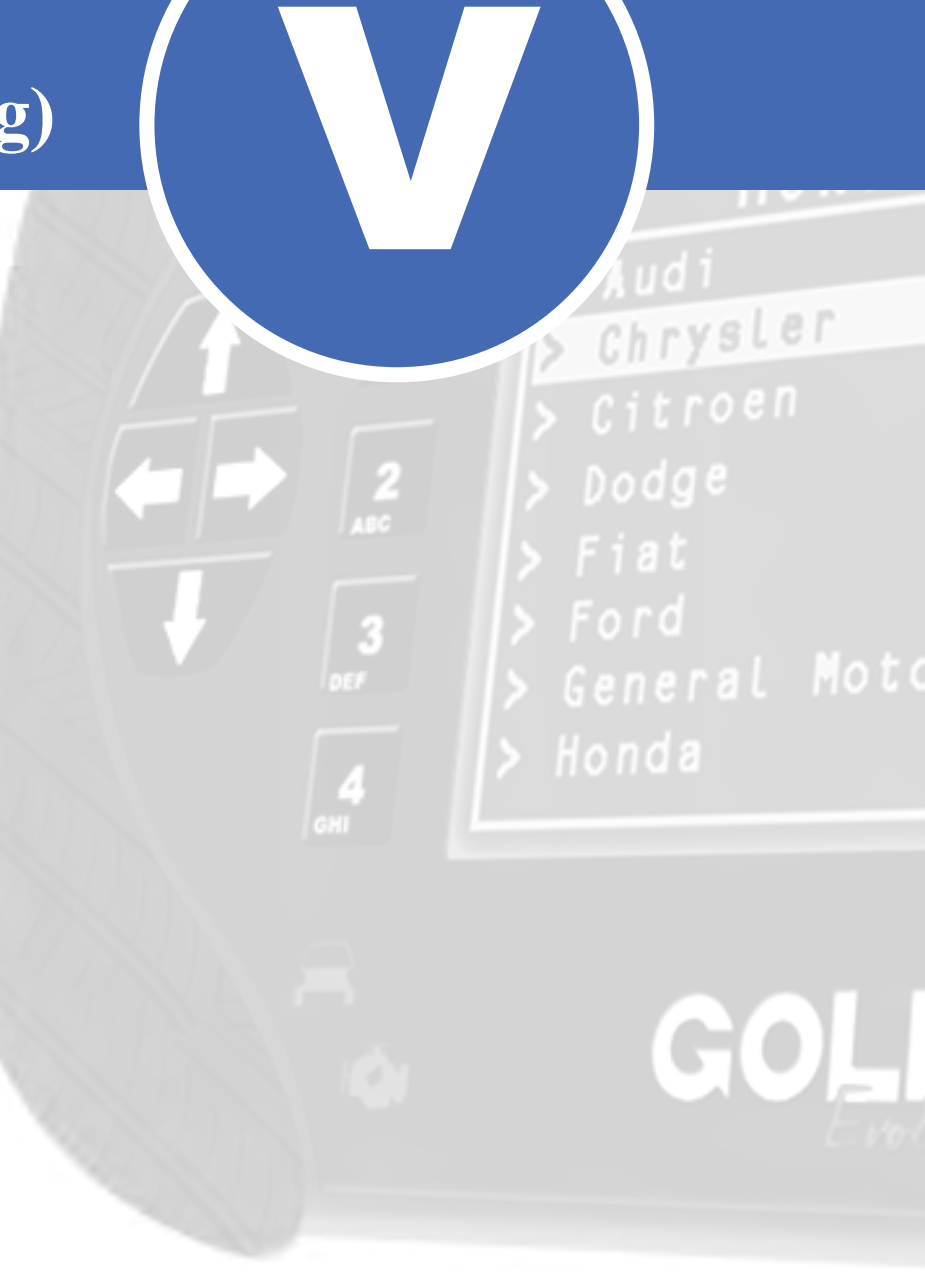

#### Solução de problemas (Troubleshooting) Possíveis erros e Soluções • Suporte Técnico FALHA 68: Esta falha indica que alguma men-Erro FALHA 88: Esta falha indica que não houve sagem de solicitação de serviço ao módulo não foi Erro resposta de comunicação com o módulo. atendida. Erro comunicacao verifique comunicacao com Erro comunicacao central verifique comunicacao com **SOLUÇÃO:** - Verificar os acessórios utilizados SOLUÇÃO: Verificar os acessórios utilizados [falha: 68] central em busca de problemas de funcionamento ou até em busca de problemas de funcionamento ou até [falha: 88] mesmo mal contatos; ENTER mesmo mal contatos; - Verificar se o caminho de menu percorrido con-ENTER - Verificar se o caminho de menu percorrido condiz diz com o módulo (modelo do carro, motorização, com o módulo (modelo do carro, faixa de ano, dispositivo selecionado e etc); motorização, faixa de ano, dispositivo selecionado e etc.); Erro FALHA 202: Painel/imobilizador incompatível e não suportado. Erro comunicacao verifique comunicacao com Erro central **SOLUÇÃO:**Verifique se o menu escolhido [falha:202] FALHA 220: Erro na obtenção do acesso de foi coerente com o ano e modelo do veículo. Erro comunicacao segurança. ENTER verifique comunicacao com central SOLUÇÃO: Motivos: chave inválida utiliza-[falha:220] da. **ENTER** Erro FALHA: Chave invalida ou painel bloqueado. Chave invalida ou SOLUÇÃO: Aguarde 15 minutos e tente painel bloqueado. o procedimento novamente. Aguarde 15 minutos ENTER Se persistirem os erros acima, ou para outras mensagens consulte o suporte técnico. (11) 3879-6889 / 3879-6895 20 transpondertecnico@chavesgold.com.br

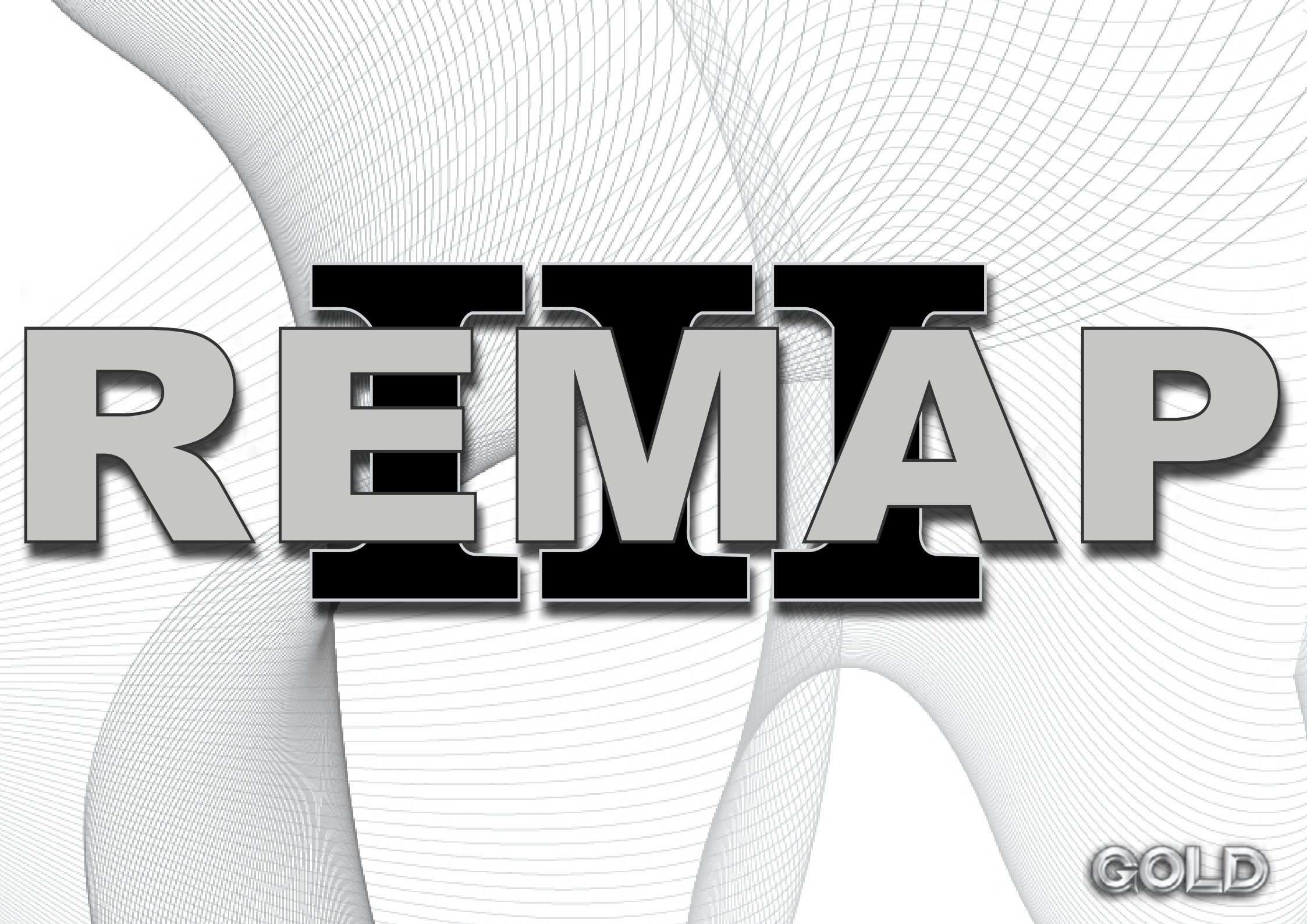